# Proxy Server - 安裝與基本設定

Proxy 基本上來說就是一個代理伺服器,當然如果在對外網路頻寬不足的話 使用 Proxy 可以有效的舒解網路流量,這篇文章中,小弟會介紹如何建立一個 簡單的 Proxy Server,其中包含了如何讓單位的使用者透過你的 Proxy 連上網 頁,還有一些簡單的設定。

對於這個 Proxy 的單元,小弟會不定期的加入一些應用,當然對於正在服 兵役的我,文章的出產時間會有一段時間,若您覺得文章對您或其它網友有幫 助,歡迎轉貼出去,當然也煩請加註出處。

### 安裝 Squid-Caching Proxy Server

對於 Linux 來說,使用 Squid 這個八角章魚的套件是最熱門的 Caching Server 了,我在這單元裡將會介紹如何編譯並安裝。

下載 squid

你可以到 Squid-Cache 網站上下載最新版本的 squid 套件,在台灣地區則 可以選擇 Squid-Cache 的 mirror 站台。在本文完成時,最新版本的 squid 穩定 版本是 2.6。

http://www1.tw.squid-cache.org/

- http://www2.tw.squid-cache.org/
- root # wget

```
http://www2.tw.squid-cache.org/Versions/v2/2.6/squid-2.6.STABLE3.tar.
```

bz2

root # tar -jxvf squid-2.6.STABLE3.tar.bz2

root # ./configure --prefix=/usr/local/squid --enable-gnuregex

--enable-async-io=80 --enable-kill-parent-hack --enable-snmp

--disable-ident-lookups --enable-cahce-digests --enable-poll

```
--enable-linux-netfilter
```

root # make

#### 安裝 squid

經過以上的動作之後會把 squid 編譯完成,請執行 make install 完成安裝。 root # make install

## 設定 Squid

最簡單的設定

```
squid 的設定檔是在 /usr/local/squid/etc/squid.conf 這個檔案
```

root # vi squid.conf

-----

# 設定 http 的 port

http\_port 3128

# 設定暫存檔的路徑

cache\_dir ufs /usr/local/squid/var/cache 100 16 256

# 設定 squid 是由 nobody 的身份啟動

cache\_effective\_user nobody

建立暫存目錄

root # mkdir -p /usr/local/squid/var/cache

root # chown -Rf nobody /usr/local/squid

## 第一次啟動 squid ...

當你第一次啟動 squid 時,因為在暫存目錄的 cache spool 都還沒有建立起來,所以必需要把這些目錄都建立起來之後才可以正常使用 squid。

```
root # /usr/local/squid/sbin/squid -z
```

當你執行完上面的指令之後,可以看到 /usr/local/squid/var/cache 多了很多 目錄

```
root # ls /usr/local/squid/var/cache
00 01 02 03 04 05 06 07 08 09 0A 0B 0C 0D 0E 0F
root #
```

## 現在你可以真的開始使用 squid 了。

若要執行 squid,可以使用 RunCache 這個 shell script 可以很簡單的啟動: root # /usr/local/bin/RunCache &

```
查看 squid 是否正在執行
root # netstat -ntulp | grep 3128
tcp 0 0 0.0.0.0:3128 0.0.0.0:* LISTEN 2998/squid
root #
```

#### 設定 Browser 透過 Proxy 開啟網頁

以下為 Firefox 的設定,若是 IE 的畫請比照參考。

| 設定存取網路的代表<br>〇 直接連線到網路<br>〇 自動値測止網路 | 里伺服器 (Proxy)<br>系網路 (D)<br>Séith Proxy:設定 (W)              |                |           |
|-------------------------------------|------------------------------------------------------------|----------------|-----------|
| <ul> <li>手動設定 Proxy</li> </ul>      | (M):                                                       |                |           |
| HTTP Proxy:                         | localhost                                                  | Port:          | 3128      |
|                                     | ☑ 所有通訊協定都使用此 Proxy 代理的                                     | 司服器            |           |
| <u>S</u> SL Proxy:                  | localhost                                                  | Port:          | 3128      |
| <u>F</u> TP Proxy:                  | localhost                                                  | Port:          | 3128      |
| <u>G</u> opher Proxy:               | localhost                                                  | Port:          | 3128      |
| SO <u>C</u> KS 主機:                  | localhost                                                  | Por <u>t</u> : | 3128      |
|                                     | C SOCKS v4 C SOCKS v5                                      |                |           |
| 直接連線 (N):                           |                                                            |                |           |
| ○ Proxy 自動設定                        | 範例: .mozilla.org, 192.168.1.0/24<br>位址 (URL):(若造成無法連線諸改用手動 | 設定)(4          | <u>A)</u> |
|                                     |                                                            | 重新             | 載入 (E)    |
|                                     | 確定取消                                                       |                | 說明        |

現在你應該可以使用 proxy 上網了!

## 設定使用者也可以透過你的 Proxy 上網

當你在你的 Client 設定好 proxy 之後,有可能會發現會出現類似以下畫面。

### ERROR

#### The requested URL could not be retrieved

While trying to retrieve the URL: <u>http://tw.vahoo.com/</u>
 The following error was encountered:

 Access Denied.
 Access control configuration prevents your request from being allowed at this time. Please contact your service provider if you feel this is incorrect.

 Your cache administrator is <u>webmaster</u>.

Generated Fri, 08 Sep 2006 05:50:14 GMT by rs.l-penguin.idv.tw (squid/2.6.STABLE3)

這表示你的 squid 不允許你的 Client 透過 Proxy 存取網頁,所以現在我們 就來加入一個條件可以幫內部的 Client 做代理。

## 設定 squid.conf

| root # vi /usr/local/etc/squid.conf                                                                                                    |
|----------------------------------------------------------------------------------------------------|
| # 建立一個 acl 為 1-penguin                                                                                                    |
| acl l-penguin src 192.168.1.0/24                                                                                                    |
| # 設定 1-penguin 可以使用 http 存取                                                                                                    |
| http_access allow l-penguin                                                                                                    |
|                                                                                                    |
| 重新啟動 squid                                                                                                    |
| root # <b>kill 2998</b>                                                                                                    |
| root # /usr/local/bin/RunCache &                                                                                                    |
| 現在在來看看是否可以瀏覽網頁!                                                                                                    |
|                                                                                                    |
| 起用茶面充同型山茶海漠重 建日焊基面积分型积积效率 第1.名人大托受重决定 調整者對使的物质                                                                                                    |
|                                                                                                    |
| 如节·沙地 经四 人力感过 樂樂美 東王俊 樂角 野紫紫鳥 带·袋夹 常用餐 偏众然 网络小沙子通 微明                                                                                                    |
| 1899) 毛科SAAT・小麦土米純美・一定的可美・加各加油店・人名英加加<br>1990日に生命者。 1991日日日日日日日日日日日日日日日日日日日日日日日日日日日日日日日日日日                                                                                                    |
| INTO THE DAY THE TAX TAX AND TAX AND T |
|                                                                                                    |
|                                                                                                    |
| Of Your 安平 全教 単立の 原語 () 光明 現象 推進 () 光明 現象 15001 ()                                                                                                    |
| ·*·seeren 99 教 紅眼最高價 ····································                                                                                                    |
|                                                                                                    |
|                                                                                                    |
|                                                                                                    |
|                                                                                                    |
|                                                                                                    |

For more articles, please visit http://www.l-penguin.idv.tw/

作者:廖子儀 (Tzu-Yi Liao) Certified:LPIC Level I、LPIC Level II、RHCE E-mail:steven@l-penguin.idv.tw Web site:http://www.l-penguin.idv.tw/